Acessar pelo Windows e baixar do FTP de acordo com a versão utilizada:

ftp://ftp2.senior.com.br/Senior/public/vetorh/win/ROBO/eSocial

| r eSocial                      |                                     |                                          |                    |                                   | □ ×<br>^ ? |
|--------------------------------|-------------------------------------|------------------------------------------|--------------------|-----------------------------------|------------|
| Copiar Colar<br>Colar talho    | Mover Copiar<br>para ~ para ~       | Novo item →<br>T Fácil acesso →<br>pasta | Propriedades       | Selecionar tudo<br>Limpar seleção |            |
| rea de Transferência           | Organizar                           | Novo                                     | Abrir              | Selecionar                        |            |
| ↑ ftp://ftp2.senior.com.br/Sen | ior/public/vetorh/win/ROBO/eSocial/ | ~                                        | ව 🔎 Pesquisar eSoc | cial                              |            |
| ápido                          | quivos antigos                      | eSocial6234.117.zip                      | esocial62          | 235.52.zip                        |            |
| e Traba ≠ esocial62<br>pads ≠  | 35.61.zip                           | Robo.HELP.pdf                            | Robo.HE            | LP.pdf.md5                        |            |
| ientos 🖈                       |                                     |                                          |                    |                                   |            |
| 15 🖈                           |                                     |                                          |                    |                                   |            |
|                                |                                     |                                          |                    |                                   |            |

Baixar e descompactar o arquivo no diretório desejado

| > - 🕆 🚺 > Esti                                                                                                    | e Comput                              | ador > Disco Local (C:)                                                                                                    | > 6.2.32 >                                                        |                                                                                                    |                                                                                                    |                                                                        |                                                         |                                    |
|----------------------------------------------------------------------------------------------------|---------------------------------------|----------------------------------------------------------------------------------------------------|-------------------------------------------------------------------|----------------------------------------------------------------------------------------------------|----------------------------------------------------------------------------------------------------|------------------------------------------------------------------------|---------------------------------------------------------|------------------------------------|
| Acesso rápido                                                                                                    | N                                     | ome                                                                                                    |                                                                   | Data de modificaç                                                                                                    | Tipo                                                                                                    | 1                                                                      | amanho                                                  |                                    |
| 🔲 Área de Trabalho                                                                                                    | 1                                     | esocial                                                                                                    |                                                                   | 18/09/2017 17:52                                                                                                    | Pasta de arq                                                                                                    | uives                                                                  |                                                         |                                    |
| 👃 Downloads                                                                                                    | 1                                     | Impressoras                                                                                                    |                                                                   | 04/04/2017 15:44                                                                                                    | Pasta de arq                                                                                                    | uives.                                                                 |                                                         |                                    |
| Documentos                                                                                                    | *                                     | InstFiles                                                                                                    |                                                                   | 26/09/2017 16:39                                                                                                    | Pasta de aro                                                                                                    | layas                                                                  |                                                         |                                    |
| Imagens                                                                                                    | *                                     | java                                                                                                    | 64 <u>5</u>                                                       | 28/11/2016 10:15                                                                                                    | Pasta de arq                                                                                                    | uivos                                                                  |                                                         |                                    |
| 2.2.02                                                                                                    |                                       | workflow                                                                                                    |                                                                   | 28/11/2016 10:04                                                                                                    | Pasta de arc                                                                                                    | Carloga.                                                               |                                                         |                                    |
| 6.2.32.33                                                                                                    | 1                                     | AppManager.exe                                                                                                    |                                                                   | 18/09/2017 10:47                                                                                                    | Aplicativo                                                                                                    | and an                                                                 | 3.993 KB                                                |                                    |
| Esocial                                                                                                    | 6                                     | asas-cds.jar                                                                                                    |                                                                   | 18/09/2017 10:47                                                                                                    | Executable J                                                                                                    | ar File                                                                | 125 KB                                                  |                                    |
| Vetorh                                                                                                    | C                                     | ] base4w.cfg                                                                                                    |                                                                   | 20/04/2017 08:26                                                                                                    | Arquivo CFG                                                                                                    | 3                                                                      | 4 KB                                                    |                                    |
| -                                                                                                    | 4                                     | bcel-5.2.jar                                                                                                    |                                                                   | 18/09/2017 10:47 N                                                                                                    | Executable J                                                                                                    | at File                                                                | 521 KB                                                  |                                    |
| Cinelline                                                                                                    |                                       |                                                                                                    |                                                                   | 45                                                                                                    |                                                                                                    |                                                                        |                                                         |                                    |
| OneDrive     OneDrive                                                                                                    |                                       | commons-lo-2.4.jar                                                                                                    |                                                                   | 18/09/2017 10:47                                                                                                    | Executable J                                                                                                    | at File                                                                | 181 KB                                                  |                                    |
| Conclusive     The second second secon                                                                                                    | npartilhar<br>Este Com                | Exibir                                                                                                    | cal (C:) > 6.2.32 >                                               | 18/09/2017 10:47<br>**/00/2017 10:47<br>esocial > 6.2.32.                                                                | Executable J                                                                                                    | at File                                                                | 181 KB<br>44 VP                                         |                                    |
| Goebove<br>→ 1 6.2.32.33<br>10/00 Início Com<br>→ ~ ↑ ● 1<br>★ Acesso rápido                                                                                                    | npartilhar<br>Este Com                | Exibir<br>Exibir<br>Nome                                                                                                    | cal (C:) > 6.2.32 >                                               | 18/09/2017 10:47<br>*##0013017 10:47<br>#social > 6.2.32                                                                 | Executable J<br>Eashir J<br>33 ><br>modificaç                                                                   | at File                                                                | 181 KB                                                  | Tamanh                             |
| ConcUnive<br>ConcUnive<br>Concursion<br>Concursion<br>Concurs | npartilhar<br>Este Com                | Exibir<br>Exibir<br>Dorme<br>Norme<br>Exec                                                                                                    | cal (C:) > 6.2.32 >                                               | 18/09/2017 10:47<br>*###0015117 10:47<br>####0015117 10:47<br>####0015117 10:47                                          | 33 ><br>modificaç                                                                                               | ar File<br>Eri-<br>Tipo<br>Pasta de                                    | 181 KB                                                  | Tamanh                             |
| Conclinve Conclinve Concl                                                                                                    | npartilhar<br>Este Com                | Exibir<br>Exibir<br>Dorne<br>Exec<br>Nome<br>Exec<br>Análise de Impr                                                                                             | cal (C:) > 6.2.32 >                                               | 18/09/2017 10:47<br>esocial > 6.2.32.<br>Data de r<br>26/09/20<br>107.pdf 25/08/20                                       | 33 ><br>modificaç<br>17 15:44<br>17 15:28                                                                       | Tipo<br>Pasta de<br>Arquivo                                            | 181 KB<br>24 VP<br>arquivos<br>PDF                      | Tamanh<br>16                       |
| Conclinive  Conclinive  Concl                                                                                                    | npartilhar<br>Este Com                | Exibir<br>Exibir<br>Dorme<br>Exec<br>Exec<br>Ansilise de Impr<br>DG00107.DGN                                                                                     | cal (C:) > 6.2.32 ><br>^<br>keto eSocial DGN001                   | esocial > 6.2.32.<br>Data de r<br>26/09/20<br>25/08/20<br>25/08/20                                                       | Executable J<br>E                                                                                               | er File<br>Elle<br>Tipo<br>Pasta de<br>Arquivo<br>Arquivo              | 181 KB<br>24 VP<br>arquivos<br>PDF<br>DGN               | Tamanh<br>15<br>1.93               |
| Constitute     Constitute                                                                                                    | npartilhar<br>Este Com                | Exibir<br>Exibir<br>Sound Lee<br>Exibir<br>Sound Lee<br>Exec<br>Análise de Impr<br>DG00107.DGN<br>DG00107.DGN<br>DIAGNOSTICO                                     | cal (C:) > 6.2.32 ><br>^<br>heto eSocial DGN001<br>v01.pdf        | 18/09/2017 10:47<br>19/09/2017 10:47<br>19/09/2017 10:47<br>26/09/20<br>107.pdf 25/08/20<br>25/08/20<br>05/06/20         | 233 ><br>modificaç<br>17 15:44<br>17 15:28<br>17 15:28<br>14 08:14                                              | er File<br>File<br>Tipo<br>Pasta de<br>Arquivo<br>Arquivo<br>Arquivo   | 181 KB<br>24 PP<br>arquivos<br>PDF<br>DGN<br>PDF        | Tamanh<br>16<br>1,93<br>57         |
| Constitute     Constitute                                                                                                    | npartilhar<br>Este Com<br>#<br>#<br># | Exibir<br>Exibir<br>Exibir<br>box<br>Exibir<br>Exibir<br>Exec<br>Exec<br>Análise de Impu<br>DG00107.DGN<br>DG00107.DGN<br>DIAGNOSTICO<br>Exec<br>Social6232.33.3 | cal (C:) > 6.2.32 ><br>^<br>heto eSocial DGN001<br>v01.pdf<br>tip | 18/09/2017 10:47<br>teoporter to state<br>esocial > 6.2.32.<br>Data de r<br>26/09/20<br>25/08/20<br>06/06/20<br>18/09/20 | Bisecutable J<br>Energiashin 1<br>33 3<br>modificaç<br>17 15:44<br>17 15:28<br>17 15:28<br>14 08:14<br>17 17:51 | er File<br>Ell-<br>Tipo<br>Pasta de<br>Arquivo<br>Arquivo<br>ZIP archi | 181 KB<br>caves<br>arquivos<br>PDF<br>DGN<br>PDF<br>Vve | Tamanh<br>16<br>1,93<br>57<br>2,72 |

Executar o aplicativo Robo.exe, disponível no diretório de instalação do sistema.

| I 🖸 🔜 🖬 I                   | Ferramentas de Aplicativ            | 6.2.32            |                    |           |
|-----------------------------|-------------------------------------|-------------------|--------------------|-----------|
| Arquivo Início Compartilhar | Exibir Gerenciar                    |                   |                    |           |
| ← → ~ ↑  → Este Com         | putador + Disco Local (C:) + 6.2.32 |                   |                    |           |
| · Grerro rimido             | Nome                                | Data de modificaç | Tipo               | Tamanho   |
| Area da Trabalho            | RabbitMQ.Client.dll                 | 18/09/2017 10:47  | Estenção de aplica | 244 KB    |
| Area de trabalho            | RabbitMQ.ServiceModel.dll           | 18/09/2017 10:47  | Extensão de aplica | 27 KB     |
| Downloads (#"               | 😛 Robo.exe                          | 18/09/2017 10:47  | Aplicative         | 13.545 KB |
| 😢 Documentos 🛛 🖈            | Robolini                            | 26/09/2017 14:39  | Parâmetros de co   | 1 KB      |
| 📰 Imagens 🛛 🤺               | RtBase02.bpl                        | 18/09/2017 10:47  | Arquivo BPL        | 10.812 KB |
| 2.2.02                      | REDBMSSQL02.bpl                     | 18/09/2017 10:47  | Arquivo BPL        | 513 KB    |
| 6.2.32.33                   | REDBORACLE02.bpl                    | 18/09/2017 10:47  | Anguivo BPL        | 424 KB    |
| Enocial                     | RtD8Tools02.bpl                     | 18/09/2017 10:47  | Arguivo BPL        | 711 KB    |
|                             | Denotania Laconint ber              | 12/00/001710-27   | Name               | 144 80    |

Conectar com usuário administrador do sistema

| Se                        |                     | or.com.br        |
|---------------------------|---------------------|------------------|
| Logon<br>Nome do usuário: |                     | <u></u> K        |
| Senha:                    | Frank at the sector | <u>C</u> ancelar |

## Configurar a busca do modelo

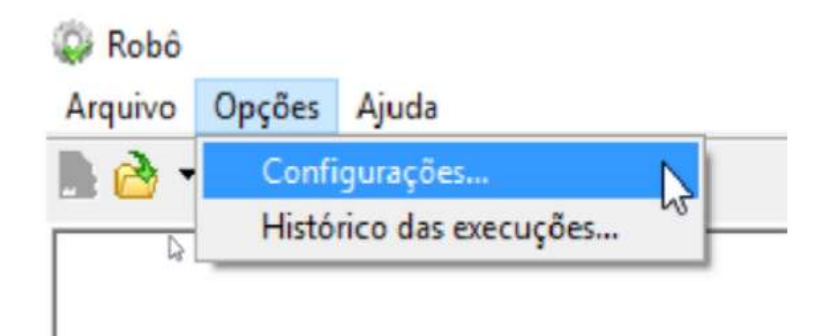

Inserir o diretório no qual foi descompactado o arquivo baixado do FTP.

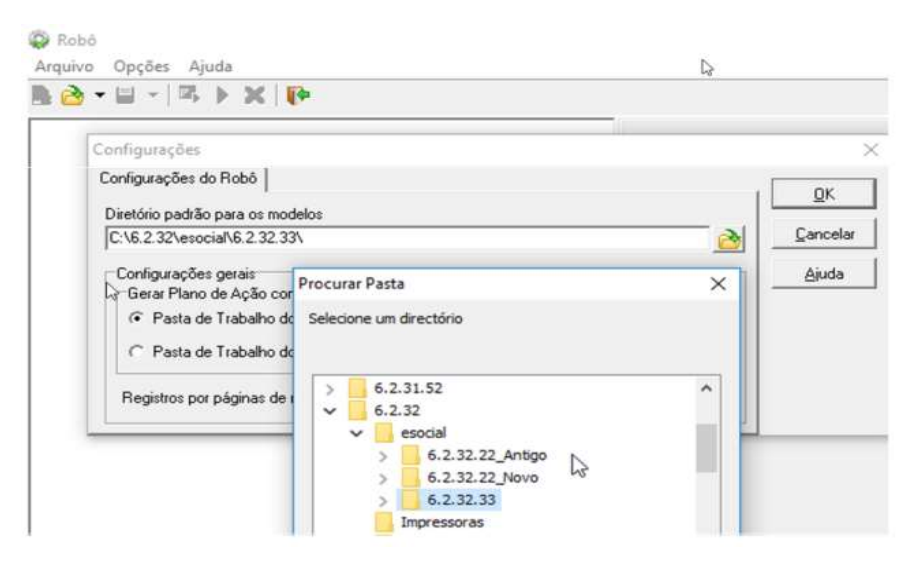

## Abrir o modelo de relatório

| Abri                              | delo                          | Ctri                                                | +A         |                          |                      |   |  |
|-----------------------------------|-------------------------------|-----------------------------------------------------|------------|--------------------------|----------------------|---|--|
| Abrir arc                         | uivo de resultad              | o Shift+Ctrl                                        | +A         |                          |                      |   |  |
| Gerar pla                         | sno de ação                   | Ctrl                                                | + G        |                          |                      |   |  |
| Exportar                          | resultado                     |                                                     |            |                          |                      |   |  |
| Exportar                          | para CSV                      |                                                     |            |                          |                      |   |  |
| Fechar                            |                               | Ctrl-                                               | - F4       |                          |                      |   |  |
| Sair                              |                               | Alt-                                                | - F4       |                          |                      |   |  |
| ↓ ↓ ↓ ↓ ↓ ↓ ↓ ↓ ↓ ↓ ↓ ↓ ↓ ↓ ↓ ↓ ↓ | Número: 00000                 |                                                     |            | <u>Øk</u>                |                      |   |  |
| Abrir modelo                      | Vúmero: 00000 🔗               | 13                                                  |            | X<br>QK<br>Cancelar      |                      | x |  |
| Abrir modelo                      | Vúmero: 00000 🔗               | Nome do diagnóstico                                 |            | X<br>QK<br>Cancelar      | _                    | × |  |
| Abrir modelo                      | Número: 00000                 | Nome do diagnóstico<br>Análize Impacto - eSocial vi | 8 (6.2.32) | X<br>QK<br>Çancelar<br>— | Cance<br>Ajude       | × |  |
| Abrir modelo                      | Vimero: 00000   Vimero: 00000 | Nome do diagnóstico<br>Análise Impacto - eSocial vi | 9 (6.2.32) | X<br>QK<br>Cancelar      | QK<br>Cance<br>Ajuda | × |  |

Após o processamento do Robo, poderá verificar individualmente cada Consistência ou efetuar exportação em arquivos CSV.

## Individualmente.

| uivo Opções Ajuda                                                                                                    |                                                                                                    |         |
|----------------------------------------------------------------------------------------------------|----------------------------------------------------------------------------------------------------|---------|
| 🕹 + 🖬 + 🖾 🕨 💓                                                                                                    |                                                                                                    |         |
| Andráse Impacto - eSocial vē (6.2.32) - (Duração: 00.00.8)<br>♥ Tigo Conandos Súl - (Total Coortencias: 742, Duração: 00.00.07)<br>■♥ Tigo Conandos Súl - (Total Coortencias: 742, Duração: 00.00.07)<br>■♥ 002 - (S-1000) - (Disigatório) Fáal Matis: sem o "Topo de Inscrição<br>♥♥ 003 - (S-1000) - (Disigatório) Fáal Matis: Aso possu 'Taxteso Soci<br>■♥ 003 - (S-1000) - (Disigatório) Fáal Matis: Aso possu 'Taxteso Soci<br>♥♥ 003 - (S-1000) - (Disigatório) Fáal Matis: Aso possu 'Taxteso Soci<br>♥♥ 005 - (S-1000) - (Disigatório) Matis: sem indicativo de compativi<br>♥♥ 005 - (S-1000) - (Disigatório) Matis: sem indicativo de compativi<br>♥♥ 005 - (S-1000) - (Disigatório) Matis: sem indicativo de compativi<br>♥♥ 005 - (S-1000) - (Disigatório) Matis: sem indicativo de isenção se<br>♥♥ 003 - (S-1000) - (Disigatório) Matis: com cettificado de isenção se<br>♥♥ 003 - (S-1000) - (Disigatório) Matis: com cettificado de isenção se<br>♥♥ 013 - (S-1000) - (Disigatório) Matis: com cettificado de isenção se<br>♥♥ 013 - (S-1000) - (Disigatório) Matis: com cettificado de isenção se<br>♥♥ 013 - (S-1000) - (Disigatório) Matis: sem definição sobre acordo i<br>♥♥ 013 - (S-1000) - (Disigatório) Matis: sem definição sobre acordo i<br>♥♥ 013 - (S-1000) - (Disigatório) Matis: sem definição sobre acordo i<br>♥♥ 013 - (S-1000) - (Disigatório) Matis: sem definição sobre acordo i<br>♥♥ 013 - (S-1000) - (Disigatório) Matis: sem definição sobre acordo i<br>♥♥ 013 - (S-1000) - (Disigatório) Matis: sem definição sobre acordo i<br>♥♥ 013 - (S-1000) - (Disigatório) Matis: sem definição sobre acordo i<br>♥♥ 013 - (S-1000) - (Disigatório) Matis: sem definição sobre acordo i<br>♥♥ 013 - (S-1000) - (Disigatório) Matis: sem definição sobre acordo i<br>♥♥ 013 - (S-1000) - (Disigatório) Matis: sem definição sobre acordo i<br>♥♥ 013 - (S-1000) - (Disigatório) Matis: sem definição sobre acordo i<br>♥♥ 013 - (S-1000) - (Disigatório) Matis: sem definição sobre acordo i<br>♥♥ 013 - (S-1000) - (Disigatório) Matis: sem definição sobre acordo i<br>♥♥ 013 - (S-1000) - (Disigatório) Matis: sem definição sobre acordo i<br>♥♥ | Nome da ação:<br>041 (5:1005) - (Docional) Filiais sem Data Início Atividades informada no cadastro d<br>Descrição:<br>Filiais cadastradas sem Data de Início das Atividades informada no cadastro da filial<br>Situação: Executado com sucesso<br>Docementas: 5<br>Duração: 00:00:00                                                                                                    | la fili |
|                                                                                                    |                                                                                                    |         |
| Image: Strange Strange         Image Strange Strange                                                                                            | Registos: 5<br>10 1 10 Página: 1 de 1                                                                                                    |         |
| IP         016-15-10000)-1(Disipation) CPF do Responsável Legal (pasto o           IP         017-15-1000         1(Disipation) CPF do Responsável Legal (pasto o           IP         018-15-1000)-1(Disipation) Filal Matrix com Classificação Ibitual           IP         019-15-1000)-1(Disipation) Filal Matrix com Al-Lui, invidida pasto           IP         020-15-1000)-1(Disipation) Filal Matrix com Al-Lui, invidida pasto           IP         020-15-1000)-1(Disipation) Filal Matrix com Na-Lui, invidida pasto           IP         020-15-1000)-1(Disipation) Filal Matrix com Na-Lui (pasto do Ecote Foderativo revidida           IP         023-15-1000)-1(Disipation) Claded do Ente Federativo revidida           IP         023-15-1000)-1(Disipation) Claded do Ente Federativo revidida           IP         025-15-1000)-1(Disipation) Filal Matrix zem indicativo de Stuag           IP         025-15-1000)-1(Disipation) Filal Matrix zem indicativo de Stuag           IP         025-15-1000)-1(Disipation) Filal Matrix zem indicativo de Stuag           IP         025-15-1000)-1(Disipation) Filal Matrix zem indicativo de Stuag           IP         025-15-1000)-1(Disipation) Filal Matrix zem indicativo de Stuag           IP         025-15-10000-1(Disipation) Filal Matrix zem indicativo de Stuag                                                                                                    | Regittor: 5         O         O         Página: 1 de 1           NUMEMP         CODFIL         RAZSOC         INIATV                                                                                                    |         |
| Image: Strange Strange         Image Strange Strange         Image Strange Strange         Image Strange         Image Strange                                                                                                    | Registos: 5         O         Página: 1 de 1           NUMEMP         CODFIL         RA2SOC         INIATV           ☑ 1         Demonstra S/A 3/1/2/1900         3/1/2/1900                                                                                                    |         |
| IF         016 - (5-1000)         (Disipation) CPF do Responsável Legal (pasto o<br>Figura 10, 51, 51, 51, 50, 51, 51, 51, 51, 51, 51, 51, 51, 51, 51                                                                                                    | Registor: 5         Image: 5           Image: 5         Image: 5           Image: 5         Image: 5           Image: 5         1           Image: 5         1           Image: 5         1           Image: 5         1           Image: 5         1           Image: 7         1           Image: 7                                                                                                    |         |
| IF         016 - (5-1000)         (Disipation) CPF do Responsável Legal (past o           IF         017 - (5-1000)         (Disipation) Fléal Matrix com Classificação Interponsável           IF         018 - (5-1000)         (Disipation) Fléal Matrix com Classificação Interponsável           IF         019 - (5-1000)         (Disipation) Fléal Matrix com Nat. Jur. inválida par.           IF         020 - (5-1000)         (Disipation) Fléal Matrix com Indicativo de Coope           IF         020 - (5-1000)         (Disipation) Fléal Matrix com Indicativo de Coope           IF         022 - (5-1000)         (Disipation) Fléal Matrix com Indicativo de Coope           IF         023 - (5-1000)         (Disipation) Fléal Matrix com Indicativo de Coope           IF         023 - (5-1000)         (Disipation) Fléal Matrix com Indicativo de Stuag           IF         023 - (5-1000)         (Disipation) Fléal Matrix com Indicativo de Stuag           IF         025 - (5-1000)         (Disipation) Fléal Matrix sem Indicativo de Stuag           IF         025 - (5-1000)         (Disipation) Fléal Matrix sem Indicativo de Stuag           IF         027 - (5-1000)         (Disipation) Fléal Matrix sem Indicativo de Stuag           IF         028 - (5-1000)         (Disipation) Fléal Matrix sem Indicativo de Stuag           IF         028 - (5-1000)         (Disipation) Fléal Mat                                                                                                    | Registros: 5         Ø         Ø         Ø         Página: 1 de 1           NUMEMP         CODFIL         RA2SOC         INIATV           Ø         1         1         Demonstra S/A         3/1/2/1900           Ø         1         2         Demonstra S/A         3/1/2/1900           Ø         1         3         Demonstra S/A         3/1/2/1900                                                                                                    |         |
| Image: Strange Strange         Image Strange Strange         Image Strange         Image Strange           Image: Strange Strange         Image Strange         Image Strange         Image Strange           Image: Strange         Image Strange         Image Strange         Image Strange           Image: Strange         Image Strange         Image Strange         Image Strange           Image: Strange         Image Strange         Image Strange         Image Strange           Image Strange         Image Strange         Image Strange         Image Strange           Image Strange         Image Strange         Image Strange         Image Strange           Image Strange         Image Strange         Image Strange         Image Strange         Image Strange           Image Strange         Image Strange         Image Strange         Image Strange         Image Strange         Image Strange           Image Strange         Image Strange         Image         Image Strange         I                                                                                                    | Registros: 5         Image: Second Second Seco |         |

## Exportar Consistências em CSV.

| Arquivo Opções Ajuda         |              |                                    |
|------------------------------|--------------|------------------------------------|
| Abrir mod No                 | Ctrl+A       | 1                                  |
| 🕜 Abrir arquivo de resultado | Shift+Ctrl+A | 00.00.081                          |
| 🔏 Gerar plano de ação        | Ctrl+G       | L Duração: 0                       |
| 🛃 Exportar resultado         |              | triz sem o "Nu<br>itriz sem o "Tir |
| Exportar para CSV            | N            | itriz não possu                    |
| Fechar                       | Ctrl+F4      | triz não possu<br>tipo Matriz de   |
| 🗭 Sair                       | Alt+F4       | em classificaç                     |

Para o arquivo CSV são exportados somente itens que possuem inconsistência.

| rea de Tra | niter G Fonte                           |                          | Abritumentu                 | 4                       | Número IS             |        | ExtRe  |        |        | Célula |
|------------|-----------------------------------------|--------------------------|-----------------------------|-------------------------|-----------------------|--------|--------|--------|--------|--------|
| A3         | $\cdot$   $\times \checkmark f_{\rm f}$ | Diagnóstico: Análise     | mpacto - eSocial v8 (6.2.32 |                         |                       |        |        |        |        |        |
| 6          | A                                       |                          |                             | c                       | D                     | ε      |        | 6      | H      | 1      |
| Diagn      | óstico: Análise Impacto - eSoci         | al v8 (6.2.32)           |                             |                         |                       |        |        |        |        |        |
| Coma       | ndos SQL - (Total Ocorrências:          | 742, Duração: 00:00:07)  |                             |                         |                       |        |        |        |        |        |
| 041 -      | 5-1005) - (Opcional) Filiais sen        | n Data Inicio Atividades | informada no cadastro da f  | ilial - (Ocorrências: ! | 5, Duração: 00:00:00) |        |        |        |        |        |
| NUME       | MP                                      | CODFIL                   | RAZSO                       | c                       | INIATV                |        |        |        |        |        |
|            |                                         | 1                        | 1 Demor                     | stra S/A - Matriz       | 31/12/1900            |        |        |        |        |        |
|            |                                         | 1                        | 2 Demor                     | stra S/A - Filial RJ    | 31/12/1900            |        |        |        |        |        |
|            |                                         | 1                        | 3 Demor                     | stra S/A - Matriz       | 31/12/1900            |        |        |        |        |        |
|            |                                         | 13                       | 4 TESTE S                   | imples                  | 31/12/1900            |        |        |        |        |        |
|            |                                         | 13                       | 5 TESTE 1                   | imples                  | 31/12/1900            |        |        |        |        |        |
| 046-1      | 5-1005) - (Obrigatório) Filial-se       | em Registro de Estabele  | cimento eSocial - (Ocorrên  | cias: 2, Duração: 00:   | 00:00)                |        |        |        |        |        |
| NUME       | MP                                      | CODFIL                   |                             |                         |                       |        |        |        |        |        |
|            |                                         | 1                        | 3                           |                         |                       |        |        |        |        |        |
|            |                                         | 1                        | 5                           |                         |                       |        |        |        |        |        |
| 062-1      | 5-1010) - (Obrigatório) Evento          | s com assinalamento pa   | ra "Médias" nulo ou em br   | anco - (Ocorrências     | 3, Duração: 00:00:00) |        |        |        |        |        |
| CODT       | AB                                      | CODEVE                   | DESEVE                      |                         | CMPINC                | SEGINC | CONMED | INCMVV | INCAD1 | INCAD  |
|            |                                         | 941                      | 8 Horas J                   | ust. Diumas             | 01/01/1980            |        | LN     | 5      | N      | N      |
|            |                                         | 941                      | 218 13o 5a                  | ário Maternidade        | 01/01/1980            | 4      | LN     | N      | 5      | N      |
|            |                                         | 941                      | 705 Horas J                 | udt. Diurnas Prof.      | 01/01/1980            | 11     | LN     | 5      | N      | N      |
| 063-1      | 5-1010) - (Obrigatório) Código          | da Natureza de Rubrica   | não informado - (Ocorrêno   | ias: 1, Duração: 00:0   | 00:00)                |        |        |        |        |        |
| COOT       | AB                                      | CODEVE                   | DESEVE                      |                         |                       |        |        |        |        |        |
|            |                                         | 941                      | 1 Horas 7                   | ionnais                 |                       |        |        |        |        |        |
|            |                                         | 941                      | 12 Horas I                  | érias Diumas            |                       |        |        |        |        |        |
|            |                                         | 541                      | 212 13o Sal                 | ário Integral           |                       |        |        |        |        |        |
| 064-1      | 5-1010) - (Obrigatório) Código          | de Regime Próprio IPE    | não informado - (Ocorrênci  | as: 3, Duração: 00:0    | 0:00)                 |        |        |        |        |        |
| 5 CODT     | AB                                      | CODEVE                   | DESEVI                      |                         |                       |        |        |        |        |        |
| 4          |                                         | 941                      | 1 Horas 7                   | éprimais                |                       |        |        |        |        |        |

Onde deve ser ajustado cada inconsistência?

Na pasta onde foi descompactado o arquivo da área de FTP, existe o arquivo "Analise de Impacto eSocial DGN00XXX.PDF", no qual consta o erro e ação de cada ocorrência.

| 2  | A                                                 | В                        | c                                       | D                    | E |
|----|---------------------------------------------------|--------------------------|-----------------------------------------|----------------------|---|
| 1  | Diagnóstico: Análise Impacto - eSocial v8 (6.2.   | 32)                      |                                         |                      |   |
| 2  | Comandos SQL - (Total Ocorrências: 742, Dura      | ção: 00:00:07) 😼         |                                         |                      |   |
| 3  | 041 - (S-1005) - (Opcional) Filiais sem Data Inío | tio Atividades informada | no cadastro da filial - (Ocorrências: 5 | , Duração: 00:00:00) |   |
| 4  | NUMEMP                                            | CODFIL N                 | RAZSOC                                  | INIATV               |   |
| 5  | 1                                                 | 45                       | 1 Demonstra S/A - Matriz                | 31/12/1900           |   |
| 5  | 1                                                 |                          | 2 Demonstra S/A - Filial RJ             | 31/12/1900           |   |
| 7  | 1                                                 |                          | 3 Demonstra S/A - Matriz                | 31/12/1900           |   |
| 8  | 1                                                 |                          | 4 TESTE Simples                         | 31/12/1900           |   |
| à. | 1                                                 |                          | 5 TESTE Simples                         | 31/12/1900           |   |

| wive Inicio Comp | artilhar | Exibir                                  | > 6.2.32.33 >     |                   |          |
|------------------|----------|-----------------------------------------|-------------------|-------------------|----------|
| Acesso rápido    |          | Nome                                    | Data de modificaç | Тіро              | Tamanho  |
| Área de Trabalho | *        | Exec                                    | 28/09/2017 11:48  | Pasta de arquivos |          |
| Downloads        | *        | Análise de Impacto eSocial DGN00107.pdf | 25/08/2017 15:28  | Arquivo PDF       | 161 Ki   |
|                  |          | DG00107.DGN                             | 25/08/2017 15:28  | Arquivo DGN       | 1.938 Ki |
| Documentos       | 1        | DIAGNOSTICO v01.pdf                     | 06/06/2014 08:14  | Arquivo PDF       | 574 K    |
| imagens          | *        | 📇 eSocial6232.33.zip                    | 18/09/2017 17:51  | ZIP archive       | 2.726 K  |
| 2.2.02           |          | Manual_Diagnóstico_v02.pdf              | 02/07/2015 10:56  | Arquivo PDF       | 446 K    |

| Análise de Impacto eSor                 | × +            |           |                                      |                                                                                                    |     |                  |                                  |                       |                                                                     |   |   |
|-----------------------------------------|----------------|-----------|--------------------------------------|----------------------------------------------------------------------------------------------------|-----|------------------|----------------------------------|-----------------------|---------------------------------------------------------------------|---|---|
| $\leftarrow \ \rightarrow \ O \ \mid a$ | le:///C:/6.2.3 | 2/esocial | 1/6.2.32.33/Análise%20de%20impacto%i | 20eSocial%20D/GN00107.pdf                                                                            |     |                  |                                  |                       |                                                                     | * | Ξ |
| 6 de 26                                 |                | *         |                                      | Vagema Proprio de<br>Pagema Proprio de<br>Presidência Sectal                                         |     |                  |                                  |                       | 813 (part 102-1)<br>102-1, 102-6,                                   | + |   |
|                                         |                |           |                                      |                                                                                                    |     |                  |                                  |                       | 100-8, 100-2,<br>117-1, 118-0,<br>123-6, 124-4.                     |   | Т |
|                                         | 41             | S-1005    | iniValid                             | Filiais cadastradas<br>sem Data de Início<br>das Atividades infor-<br>mada no cadastro da<br>filial. | Não | Empresas/Filiaia | Admi-<br>nistração de<br>Pessoal | Empresas ><br>Filiais | Incluir a data de<br>Início Atividades,<br>na guia Rais.            |   |   |
|                                         | 42             | S-1005    | fimValid                             | Filiais com Data de<br>Encerramento das Abi-<br>vidades menor que a<br>Data de Início das Ati-       | Sim | Empresas/Filiais | Admi-<br>nistração de<br>Pessoal | Empresas ><br>Filiais | Ajustar a data de<br>Encerramento Ati-<br>vidades, na guia<br>Rais. |   |   |